## Anima tu nombre

# Actividad del grupo de carreras de tecnología de la información

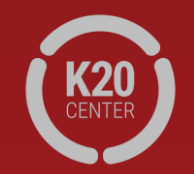

Ir a <u>https://tinyurl.com/Newnamescratch</u>.

Esto te llevará a Scratch, el sitio web de codificación de MIT.

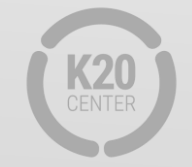

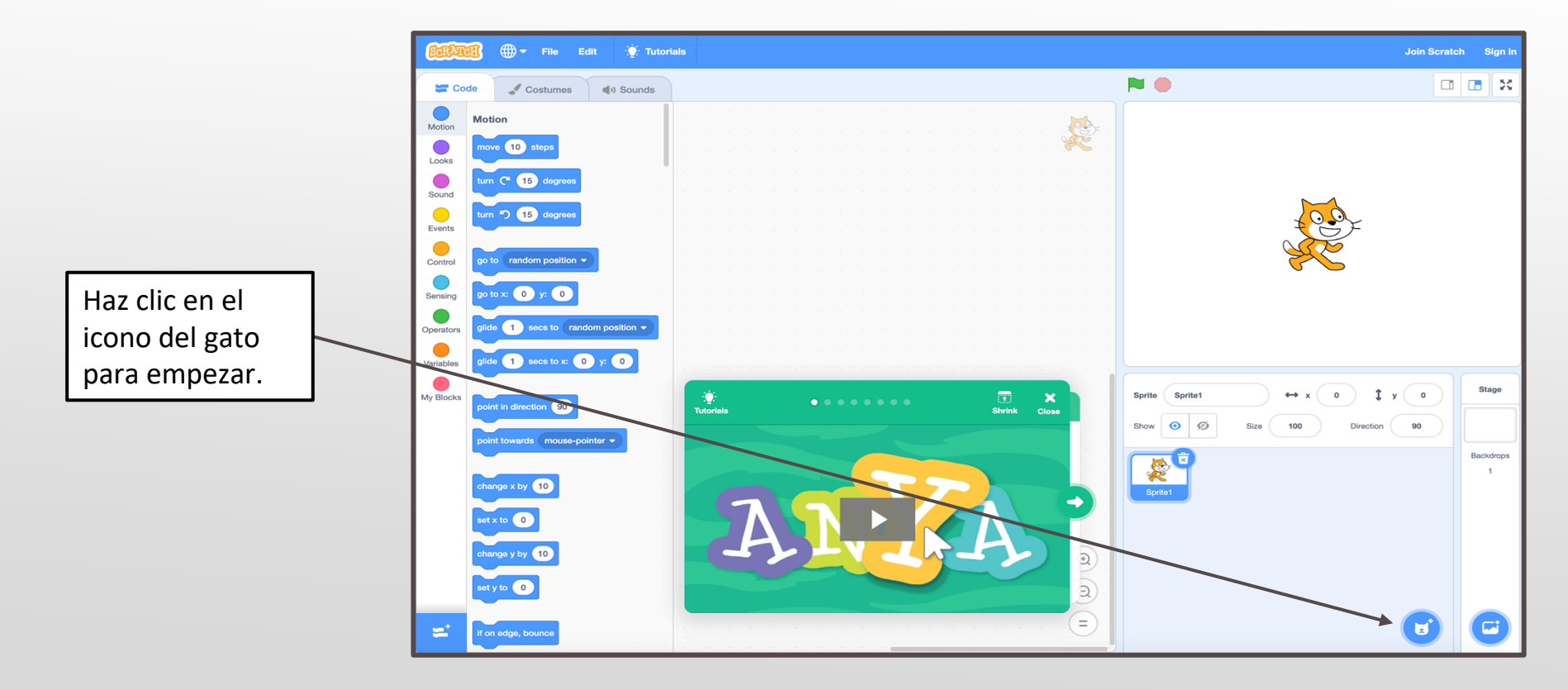

Selecciona el menú "Letters" y haz clic en la primera letra de tu nombre. Se llaman Sprites.

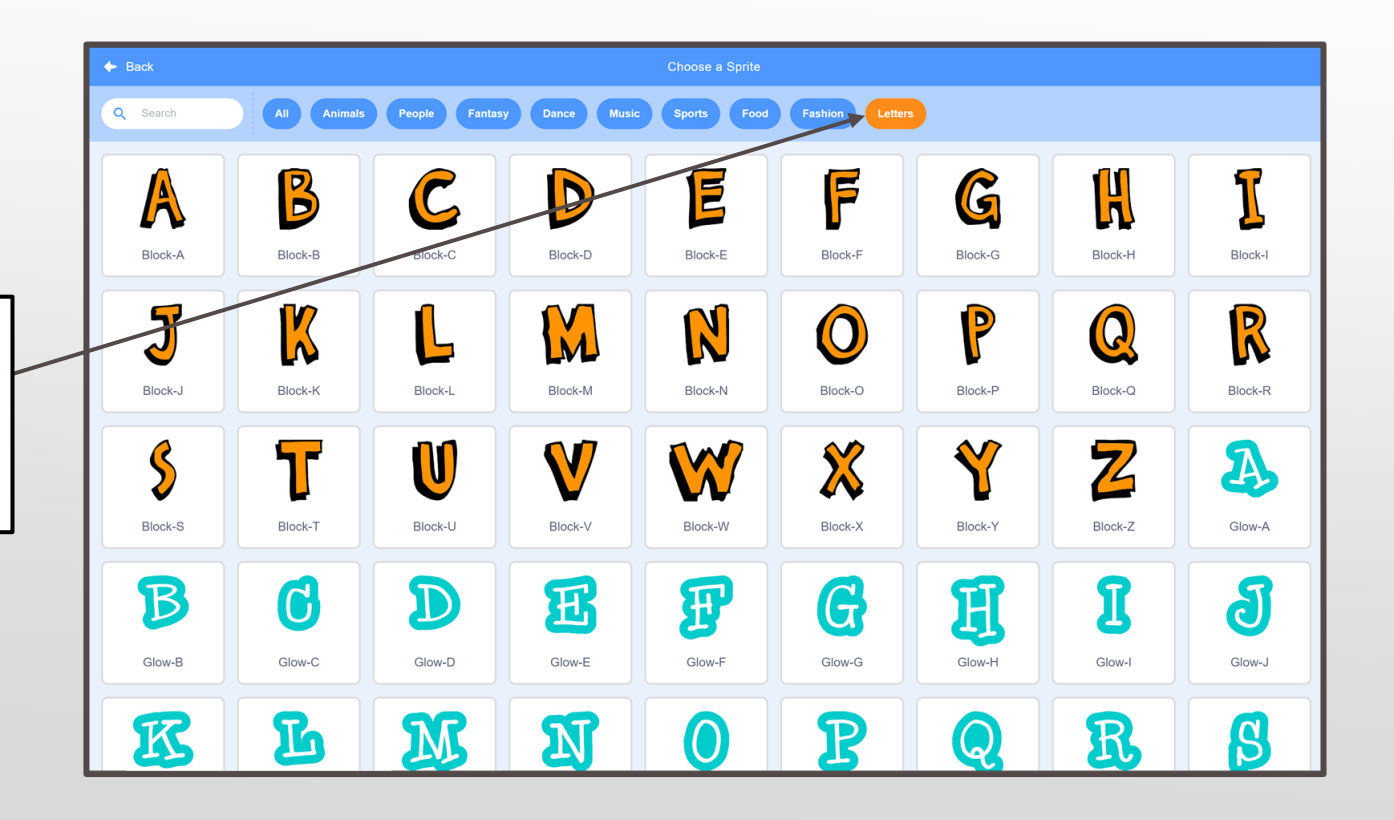

**A.** En el panel izquierdo, selecciona la pestaña "Events".

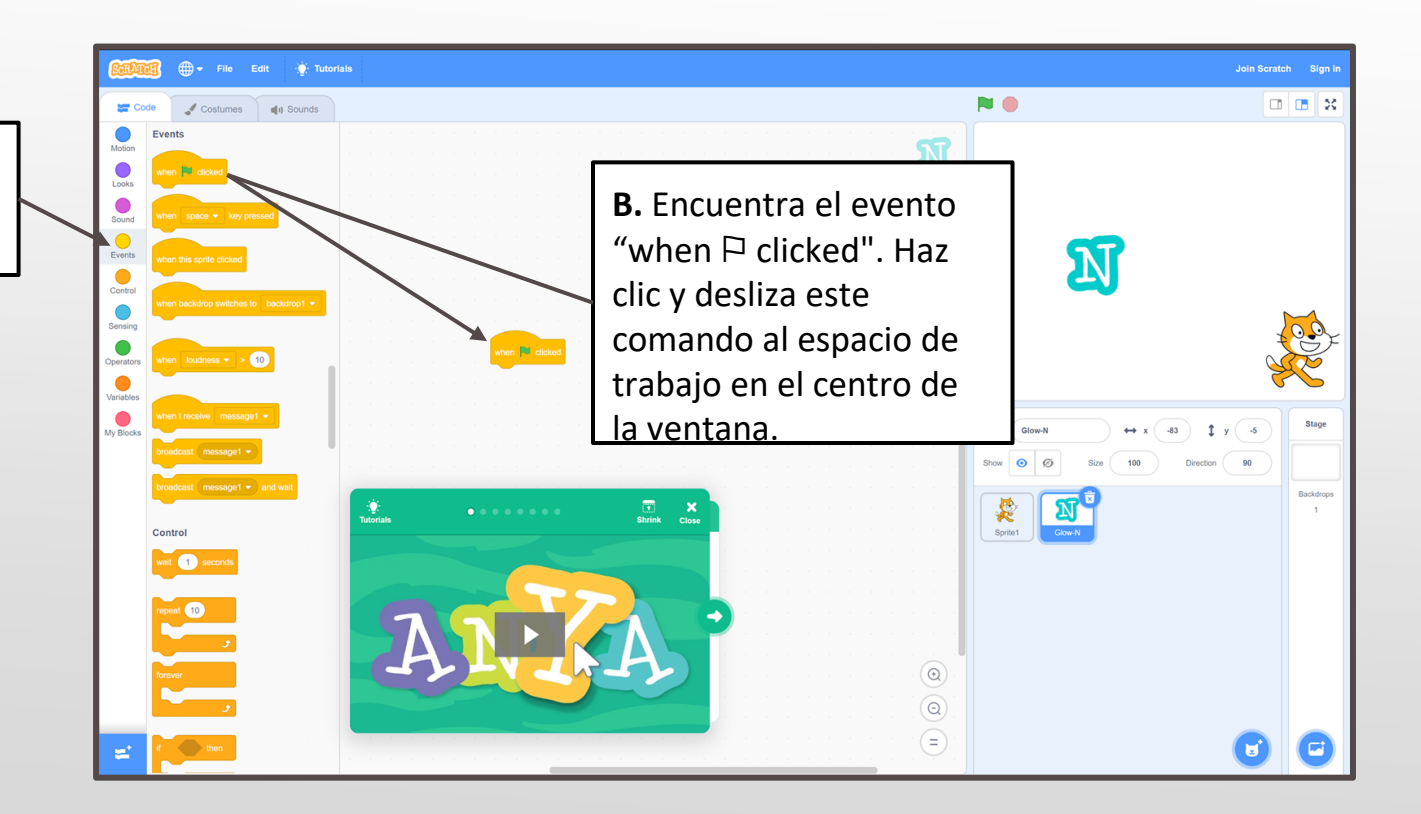

#### Paso 4, Cont.

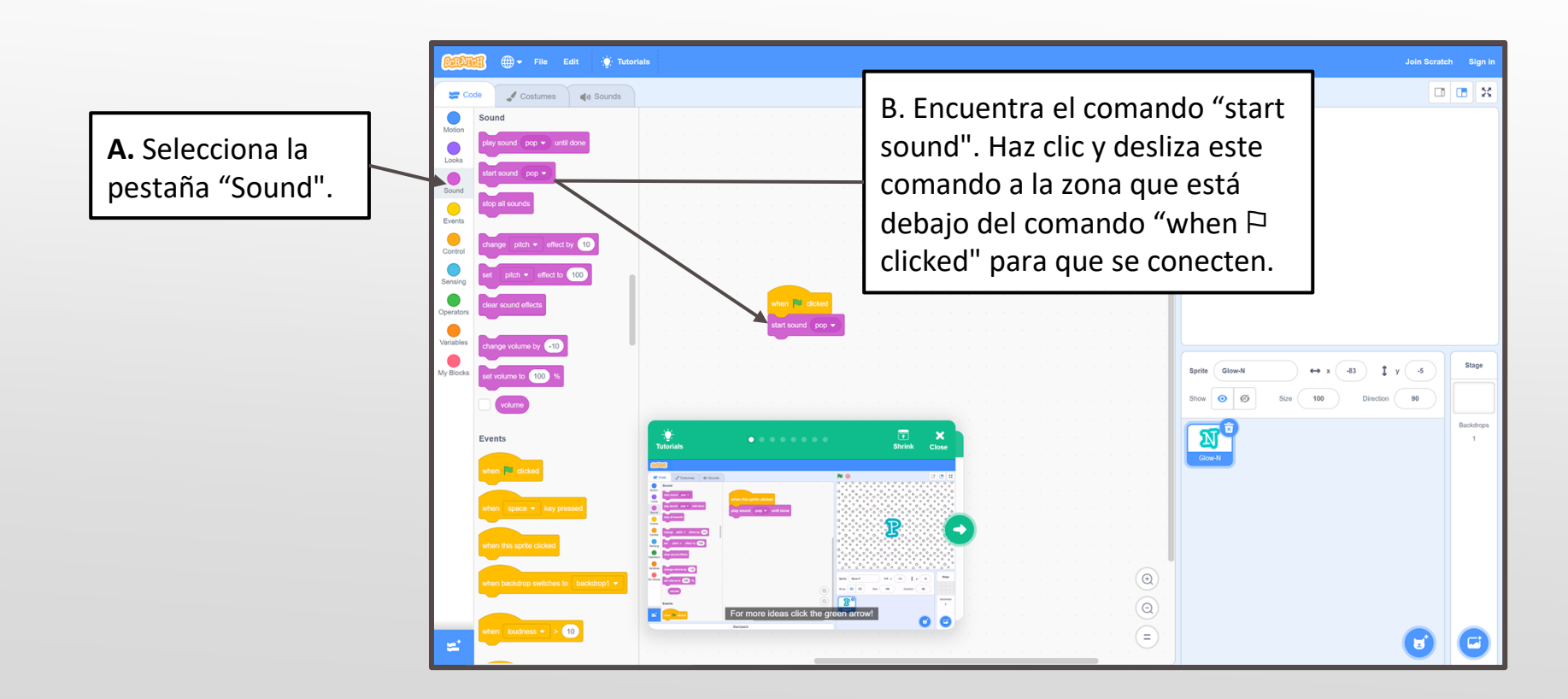

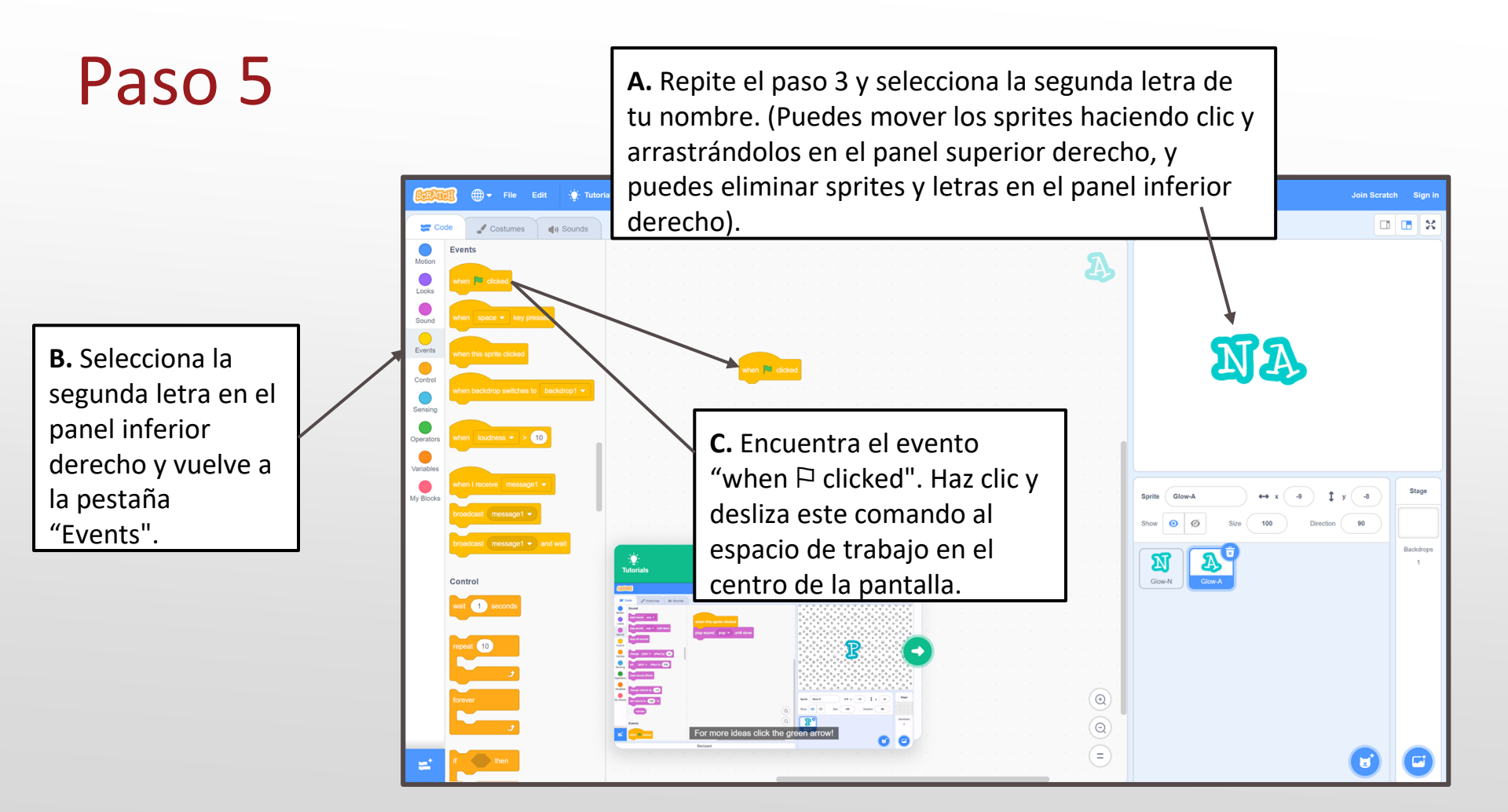

#### Paso 5, Cont.

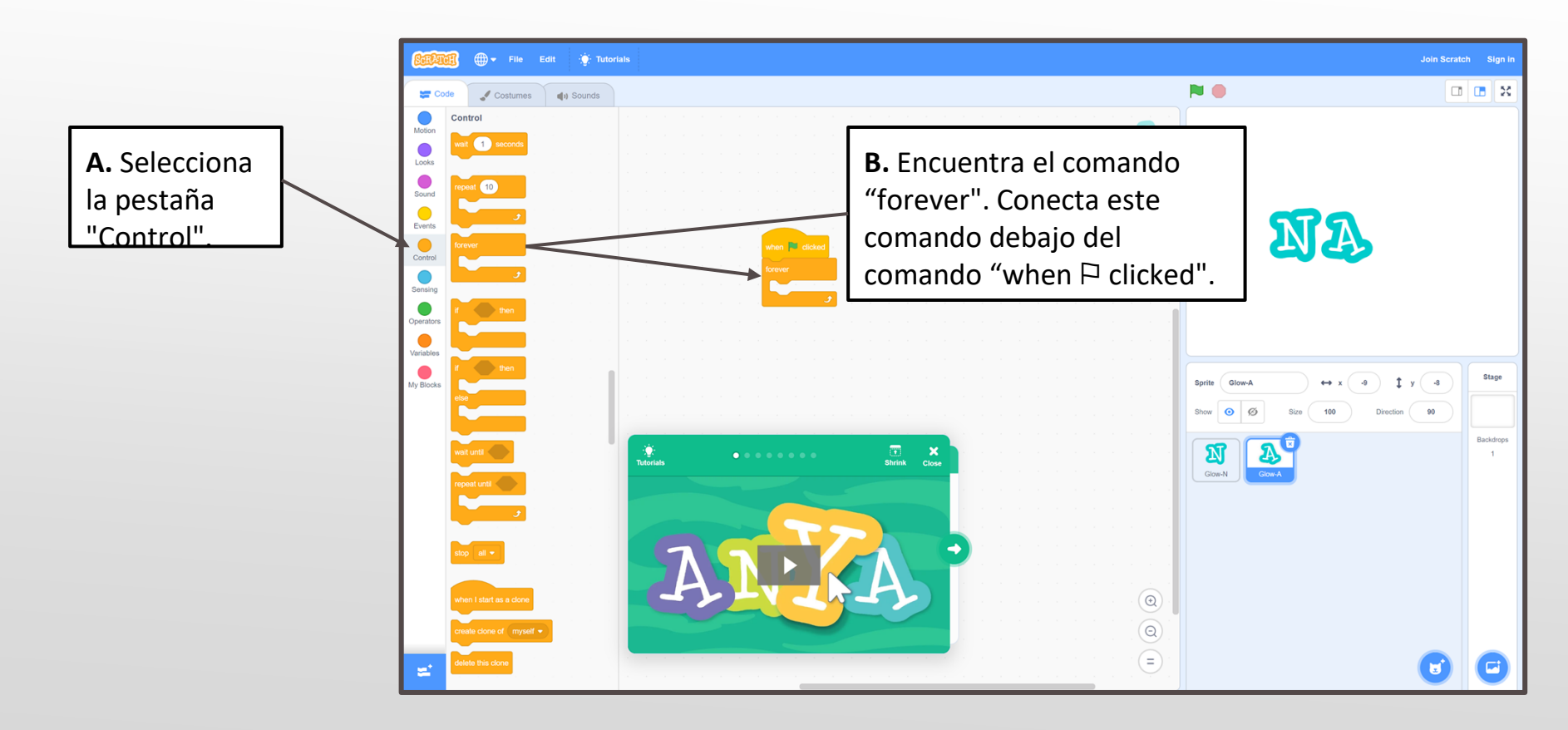

#### Paso 5, Cont.

![](_page_8_Figure_1.jpeg)

![](_page_9_Picture_0.jpeg)

#### Paso 6, Cont.

**A.** Selecciona la pestaña "Control".

![](_page_10_Picture_2.jpeg)

### Paso 6, Cont.

![](_page_11_Figure_1.jpeg)

#### Paso 7 A. Repite el paso 3 y selecciona la cuarta letra de tu nombre. 🜐 🗸 File Edit 🔆 Tutorials Code Costumes () Sounds **B.** Con la cuarta Events **C.** Desliza y suelta letra seleccionada Looks "when □ clicked" en el en el panel Sound espacio de trabajo NAME inferior derecho, central. vuelve a la Sensin pestaña "Events". Operators Variables Stage Sprite Glow-E ↔ x 169 ‡ y ( -5 Direction 90 Show 🧿 Ø Size 100 Backdrops Glow-M ان Tutorials Shrink Close N A Glow-A Glow-N Control wait 1 second

#### Paso 7, Cont.

![](_page_13_Figure_1.jpeg)

#### Paso 7, Cont.

![](_page_14_Picture_1.jpeg)

Repite alguno o todos los pasos del 4 al 7 para el resto de las letras de tu nombre.

También puedes intentar crear tu propio código. Por ejemplo, con la función de giro, intenta cambiar "wait (1) seconds" por un tiempo más corto, como "wait (.5) seconds", para un giro más rápido.

O bien, intenta aplicar varios conjuntos de códigos a la misma letra. Por ejemplo, intenta programar una letra para que cambie de color y gire al mismo tiempo.

Si algo no funciona como quieres, revisa tu código de nuevo para ver qué puede estar mal. No te preocupes si no consigues algo a la primera. Sigue probando hasta que encuentres una combinación que funcione.

![](_page_16_Picture_2.jpeg)

Cuando hayas terminado, haz clic en la bandera verde

#### ¿Qué es lo siguiente?

Pasa a la Actividad 2: Juego de reventar globos. Allí, crearás tu propio juego. Incluso puedes retar a tus amigos y familiares a jugar cuando hayas terminado.

![](_page_17_Picture_2.jpeg)